# Pengembangan Purwarupa Laboratorium Virtual Berbasis VMWare dengan Terraform

Michael Putra Kusuma<sup>1</sup>, Nur Rohman Rosyid<sup>1,\*</sup> <sup>1</sup>Departemen Teknik Elektro dan Informatika, Sekolah Vokasi, Universitas Gadjah Mada; michael.p.k@mail.ugm.ac.id \*Korespondensi: nrohmanr@ugm.ac.id;

Abstract – In recent years, Virtual Laboratory have increasingly been used by organizations around the world as learning media and a place to practice skills in the field of information technology by providing disposable virtual machines labs that can be created and terminated using buttons found on learning websites. With a Virtual Laboratory prototype that implements Infrastructure as Code, it will make things easier for infrastructure Administrators to manage virtual infrastructure. We need a website based interface that can create virtual machine lab, view the status of the created virtual machine lab and delete the virtual machine lab that have been created if they no longer want to use the virtual machine lab. The development of Virtual Laboratory prototype functions as an automation of the management and provision of virtual machine lab on VMWare ESXi using Terraform. Before being able to access the website, users who are registered in the database are required to login first so that they can be directed to the folders that have been provided for each user. The hope with this website application is that it can make it easier for laboratory infrastructure Administrators to manage virtual machines labs, so there is no need to bother manually configuring each virtual machine for each user.

Keywords - Virtual Labroratory, VMWare ESXi, Terraform, Infrastructure as Code

Intisari – Pada tahun-tahun terakhir, Laboratorium Virtual telah semakin marak digunakan oleh organisasi di seluruh dunia sebagai media pembelajaran dan tempat melatih *skill* di bidang teknologi informasi dengan menyediakan *virtual machine lab* yang dapat dibuat dan diberhentikan menggunakan tombol yang terdapat di *website* pembelajaran. Dengan adanya purwarupa Laboratorium Virtual yang menerapkan *Infrasructure as Code*, maka hal tersebut akan memudahkan *Administrator* infrastruktur dalam mengelola infrastruktur virtual. Diperlukannya sebuah antarmuka berbasis *website* yang dapat melakukan pembuatan *virtual machine lab* yang dibuat serta menghapus *virtual machine lab* yang telah dibuat jika sudah tidak ingin menggunakan *virtual machine lab* tersebut. Pengembangan purwarupa *website* Laboratorium Virtual ini mengunakan PHP sebagai *server side scripting* untuk menjalankan *script* dari tiap fiturnya. *Infratruktur as Code* pada purwarupa ini berfungsi sebagai otomatisasi pengelolaan dan penyediaan *virtual machine lab* pada VMWare ESXi menggunakan Terraform. Sebelum dapat mengakses *website* tersebut, *user* yang terdaftar di *database* diharuskan untuk *login* terlebih dahulu sehingga dapat diarahkan ke *folder* yang telah disediakan untuk masing-masing *user*. Harapan dengan adanya aplikasi *website* ini adalah dapat memudahkan *Administrator* infrastruktur laboratorium dalam melakukan manajemen *virtual machine lab*, sehingga tidak perlu repot-repot lagi untuk melakukan konfigurasi tiap *virtual machine* secara manual bagi tiap *user*.

Kata kunci – Laboratorium Virtual, VMWare ESXi, Terraform, Infrastructure as Code

## I. PENDAHULUAN

Pada era revolusi industri 4.0 ini, perkembangan teknologi yang digunakan oleh umat manusia terus mengalami kemajuan dan perkembangan yang sangat cepat dan pesat terutama di bidang infrastruktur dan virtualisasi. Akibat dari hal tersebut adalah semakin banyaknya penggunaan infrastruktur virtual pada organisasi di seluruh dunia. Salah satu contoh penerapan infrastruktur virtual adalah Laboratorium Virtual. Organisasi di dunia akhir-akhir ini banyak yang menggunakan Laboratorium Virtual pada website pembelajaran mereka sebagai salah satu media pembelajaran untuk melatih keterampilan penggunanya, khususnya dalam di bidang teknologi informasi [1]. Dalam bidang virtualisasi, VMWare ESXi merupakan produk Hypervisor gratis milik VMWare yang dapat digunakan untuk men-deploy Virtual Machines (VM) dalam rangka menciptakan infrastruktur virtual untuk organisasi [2]. Sebelum Laboratorium Virtual terkenal, Administrator

infrastruktur laboratorium secara manual dan berulang mengelola infrastruktur virtual. Administrator membuat VM baru, mengkonfigurasi VM, menyalakan VM, memberi IP Address untuk VM, dan menghapus VM yang sudah tidak digunakan. Semakin bertambahnya VM yang terdapat pada Hypervisor, maka akan semakin bertambah pula waktu dan beban kerja yang dimiliki oleh Administrator infrastruktur, bahkan hal tersebut berpotensi menimbulkan terjadinya human error. Maka dari itu, diperlukan pengelolaan infrastruktur virtual berbasis kode atau yang biasa disebut Infrastructure as Code (IaC) [3]. IaC sangat cocok untuk Laboratorium Virtual yang melakukan hal-hal berulang dalam mengelola VM, IaC juga sangat penting karena dapat mengurangi waktu yang dihabiskan untuk melakukan hal-hal berulang tersebut, serta dapat memastikan konfigurasi VM yang akan dibuat, sehingga dapat mengurangi terjadinya *human error* [4].

Untuk mempermudah Administrator infrastruktur laboratorium dalam mengelola Laboratorium Virtual, pada VMWare ESXi. dibuatlah IaC dengan menggunakan Terraform. Selain IaC, diperlukan sebuah website sebagai antarmuka untuk pengguna laboratorium virtual sebagai aplikasi untuk membuat VM, menampilkan status berupa informasi dari VM yang dibuat pada antarmuka website serta menghapus VM tersebut jika sudah tidak digunakan. Sebelum dapat melakukan hal tersebut pada website, diperlukan fitur keamanan berupa halaman login yang akan mengarahkan penggunanya ke halamannya masing-masing, sehingga pengguna tidak dapat mengakses dan menghapus VM milik pengguna lainnya. Mengelola infrastruktur virtual akan semakin sulit dilakukan seiring bertambahnya jumlah pengguna. Semakin banyak VM yang dibuat, maka akan memakan waktu yang banyak pula untuk mencari satu persatu VM yang digunakan oleh pengguna beserta IP Address-nya.

Diharapkan dengan adanya purwarupa Laboratorium Virtual ini akan dapat membantu *Administrator* infrastruktur laboratorium agar tidak perlu lagi secara manual melakukan pembuatan VM, mengkonfigurasi IP *Address* ke VM, menginfokan IP *Address* ke setiap pengguna, mengkonfigurasi VM, menyalakan VM, dan menghapus VM yang sudah tidak digunakan, karena hal tersebut dapat dilakukan secara berulang menggunakan otomatisasi dari kode, sehingga lebih hemat waktu dan efisien dalam mengelola infrastruktur virtual.

# II. DASAR TEORI

# A. Laboratorium Virtual

Laboratorium Virtual merupakan sistem yang dapat digunakan untuk mendukung praktikum yang berjalan secara konvensional. Laboratorium Virtual dapat menjadi media pembelajaran yang digunakan sebagai solusi keterbatasan perangkat komputer [1].

Salah satu penerapan Laboratorium Virtual dilakukan oleh [5] mengenai "*The Ball and Beam System: A Case Study of Virtual and Remote Lab Enhancement With Moodle*". Penelitian tersebut mendemonstrasikan manfaat dan pentingnya Laboratorium Virtual pada pendidikan jarak jauh, serta menunjukan dampak positif dari *Virtual* dan/atau *Remote Lab* (VRL) dan penerapan *Moodle* terhadap pembelajaran siswa.

# B. VMWare ESXi

*Hypervisor* merupakan lapisan virtualisasi yang berfungsi sebagai fondasi untuk lini produk lainnya. Di vSphere versi 5 dan yang lebih baru, *Hypervisor* dari produk vSphere hanya hadir dalam bentuk VMWare ESXi. VMWare ESXi adalah *Type* 1 *bare-metal Hypervisor* yang berjalan langsung pada perangkat keras sistem [2]. Salah satu penerapan VMWare ESXi dilakukan oleh [6] mengenai "Virtualization and cyber security: arming future security practitioners". Penelitian tersebut menunjukan bahwa VMWare ESXi keluar sebagai pemenang dari ketiga platform virtualisasi yang telah dipelajari (VMWare ESXi, Xenserver dan Hyper-V) setelah menjalankan lingkungan lab virtual untuk mengajar kursus keamanan di tingkat universitas. Dalam lingkungan lab virtual, fleksibilitas adalah kualitas penting karena perlu menyiapkan banyak skenario dengan parameter yang bervariasi. Konfigurasi dan opsi implementasi di VMWare adalah yang paling banyak intuitif, opsi manajemen pengguna lebih terperinci dan komprehensif, bahkan saat menjalankan ESXi sebagai server mandiri pada saat sistem lain membutuhkan konfigurasi yang jauh lebih kompleks untuk mencapai kontrol akses granular.

# C. Infrastructure as Code

Infrastructure as Code (IaC) adalah pendekatan otomatisasi infrastruktur berdasarkan praktik dari pengembangan perangkat lunak. IaC menekankan rutinitas yang konsisten dan berulang untuk penyediaan (provisioning) dan perubahan sistem beserta konfigurasinya. Administrator membuat perubahan pada kode, lalu menggunakan otomatisasi untuk menguji dan menerapkan perubahan tersebut ke sistem yang dimiliki [3].

Terraform adalah *tool* IaC yang memungkinkan penggunanya untuk menentukan sumber daya *cloud* dan lokal dalam *file* konfigurasi yang dapat dibaca manusia, dapat dibuat versi, digunakan kembali, dan dibagikan. Pengguna kemudian dapat menggunakan alur kerja yang konsisten untuk menyediakan dan mengelola semua infrastruktur pengguna sepanjang siklus hidupnya. Terraform dapat mengelola komponen tingkat rendah, seperti komputasi, penyimpanan, dan sumber daya jaringan [7].

Salah satu penerapan IaC dilakukan oleh [8] mengenai "Infrastructure as Code for Business Continuity in Institutions of Higher Learning". Penelitian tersebut mendapatkan kesimpulan bahwa IaC memiliki manfaat yang sangat besar seperti penghematan waktu, konfigurasi awal dan pembaruan konfigurasi, investasi awal pada perangkat keras, infrastruktur yang andal dan terukur, serta Recovery Time Objective (RTO) yang lebih baik.

## III. METODOLOGI

# A. Tahap Penelitian

Tahapan penelitian dimulai dari identifikasi masalah, menentukan kebutuhan sistem, studi literatur, perencanaan sistem, hingga instalasi Terraform pada Virtual Server. Tahapan penelitian secara jelas disajikan pada Gambar 1 Diagram Alir Penelitian.

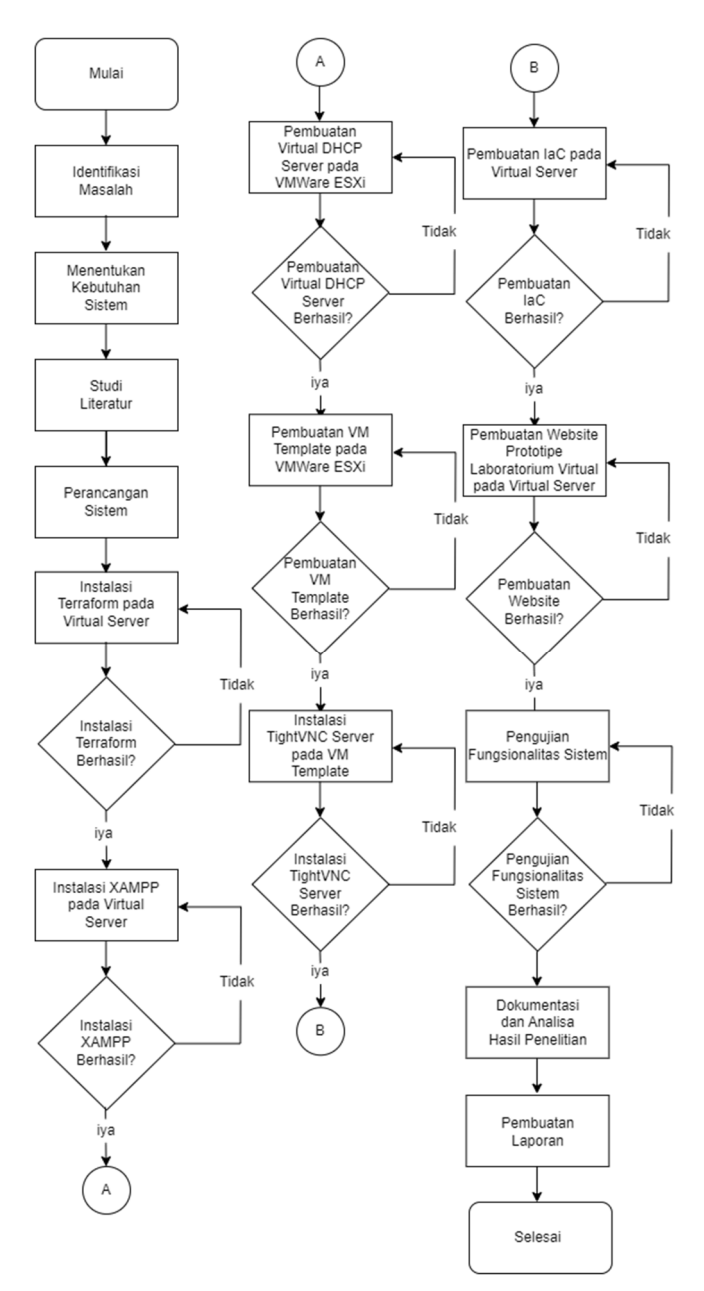

Gambar 1. Diagram Alir Penelitian

# B. Alat dan Bahan

Terdapat beberapa bahan perangkat lunak dan perangkat keras yang diperlukan untuk menjalankan Proyek Akhir ini. Bahan-bahan yang digunakan untuk Proyek Akhir ini adalah sebagai berikut:

- 1) Perangkat Keras
  - Laptop
  - VMWare ESXi
  - Server purwarupa Laboratorium Virtual
- 2) Perangkat Lunak
  - Sistem Operasi Windows 10 Home
  - Sistem Operasi Kali Linux 2022.2
  - Sistem Operasi CentOS 7
  - Terraform 1.2.2
  - VMWare Tools

- VMWare ESXi 7.0 U2
- XAMPP 7.2.34
- Terraform *provider* esxi *plugin* 1.10.2
- OVF Tool 4.4.3
- GO 1.18.3
- TightVNC (1.3.10 Kali Linux, 2.8.63 Windows)
- OpenVPN Connect 3.3.5
- Remote Desktop Connection
- jQuery 3.6.0
- Izitoast 1.4.0
- Sweetalertt2 11.4.23
- Bootstrap 5.2
- OpenVPN Connect 3.3.5
- Dhcpd
- Wireshark
- Nmap
- C. Perancangan Sistem

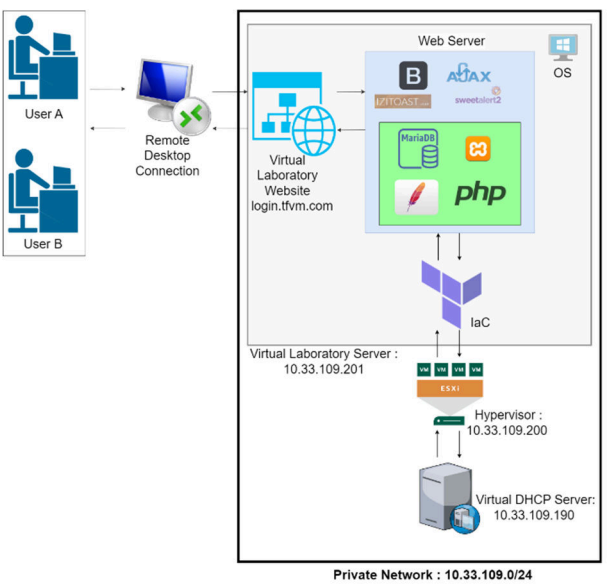

Gambar 2. Diagram Sistem Arsitektur Purwarupa

Alir kerja sistem purwarupa Laboratorium Virtual dapat dilihat pada Gambar 2. Proses dimulai dari user melakukan remote access ke server dari purwarupa Laboratorium Virtual menggunakan Remote Desktop Connection [9], aplikasi bawaan Windows untuk melakukan RDP. Pada server purwarupa Laboratorium Virtual inilah web server dari website purwarupa Laboratorium Virtual yang menggunakan XAMPP [10]. Hal yang dilakukan saat sudah dapat mengakses halaman website purwarupa Laboratorium Virtual adalah melakukan login dengan memasukkan username dan password agar user terverifikasi untuk dapat mengakses halaman utama dari website purwarupa Laboratorium Virtual milik setiap *user*. *Website* kemudian menggunakan Ajax [11] untuk melakukan verifikasi terhadap username dan password yang telah dimasukkan oleh user dengan data akun yang sudah ada pada database MariaDB [12]. Izitoast dan Sweetalert2 berfungsi sebagai notifikasi dan alert saat proses memverifikasi user [13], website akan menampilkan alert jika user salah memasukkan username atau password,

tidak memasukkan *username* atau *password* dan menampilkan notifikasi berhasil *login* jika *username* dan *password* yang dimasukkan benar. Setelah berhasil *login*, *user* dapat memilih salah satu dari empat modul purwarupa Laboratorium Virtual sebagai pilihan yang tersedia pada *submenu* dari menu *Deploy* yang terdapat di *navigation bar*. Keempat modul tersebut adalah "1 Linux", "2 Linux", "1 Windows", dan "2 Windows". Setiap modul tersebut berisi *virtual machine lab* sesuai dengan namanya. *Navigation bar* tersebut dibuat dengan menggunakan Bootstrap [14].

Pada setiap halaman dari keempat modul purwarupa Laboratorium Virtual terdapat tiga tombol yang tersedia untuk user. Saat tombol ditekan oleh user, PHP [15] akan mengeksekusi perintah Terraform [7] pada Command Prompt di background dari server purwarupa Laboratorium Virtual untuk menjalankan Terraform sesuai dengan fungsi Terraform yang ada di setiap tombolnya. Pertama, user menekan tombol "Start VM" untuk membuat virtual machine lab, saat tombol "Start VM" tombol ditekan VMWare ESXi akan membuat virtual machine lab menggunakan VM template vang telah tersedia. Virtual machine lab tersebut kemudian akan mendapatkan IP Address dari Virtual DHCP Server [16], setelah berhasil dibuat. Setelah virtual machine lab berhasil di-deploy Terraform akan mengeluarkan output pada kotak output di bawah tombol "Start VM" berisi durasi waktu untuk membuat virtual machine lab tersebut dan output berupa status dari virtual machine lab. Setelah itu, user menekan tombol "VM Resource" untuk melihat status dari virtual machine lab yang telah di-deploy, kemudian user dapat mengakses virtual machine lab tersebut secara remote lewat aplikasi TightVNC Viewer [17]. Terakhir, user menekan tombol "Stop VM" untuk menghapus virtual machine lab yang telah digunakan dari VMWare ESXi. Virtual machine lab yang telah di-deploy ini adalah hasil clone oleh Terraform dari VM Template yang telah dibuat pada VMWare ESXi. Terdapat dua VM Template pada penelitian ini, Linux VM Template dengan OS Kali Linux dan Windows VM Template dengan OS Windows 10 Home. User dapat keluar dari akun yang digunakan dengan menekan menu Logout pada navigation bar.

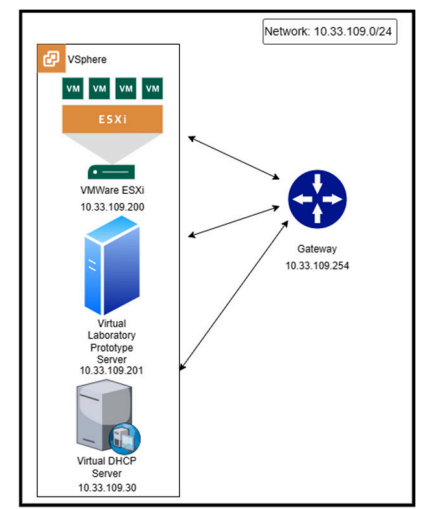

Gambar 3. Topologi Jaringan Sistem

Topologi jaringan sistem dapat dilihat pada Gambar 3. Pada rancangan sistem terdapat satu buah *server* untuk *website* purwarupa Laboratorium Virtual, satu buah VMWare ESXi, dan satu buah *Virtual DHCP Server. Server* purwarupa Laboratorium Virtual, *Virtual DHCP Server*, dan VMWare ESXi tersebut berada dalam jaringan yang sama yaitu "10.33.109.0/24" dengan *gateway* "10.33.109.254".

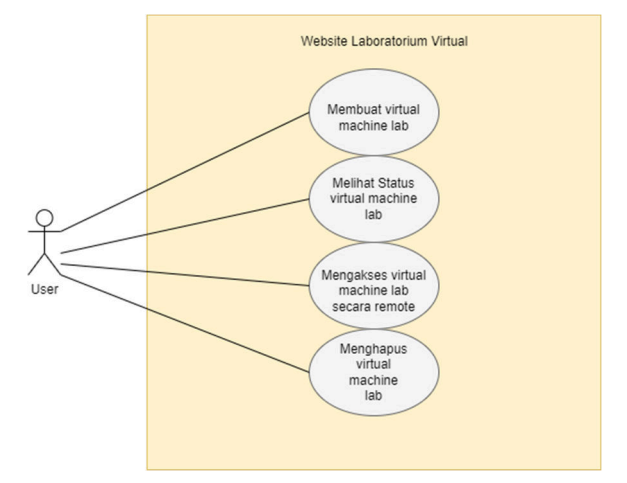

Gambar 4. User Case Diagram

Dari pembahasan *website* purwarupa Laboratorium Virtual di atas, *user* memiliki akses untuk dapat membuat, melihat *status*, mengakses secara *remote* dan menghapus *virtual machine lab*. Seperti *user case diagram* pada Gambar 4, tidak ada *role user* secara khusus dan setiap *user* dapat menjalankan empat fitur utama yang ada pada *website* purwarupa Laboratorium Virtual.

IaC pada penelitian ini digunakan untuk otomatisasi pengelolaan dan penyediaan virtual machine lab. Tools IaC yang digunakan pada penelitian ini adalah Terraform. Terraform memiliki tiga fungsi utama pada penelitian ini sebagai IaC [7]. Fungsi tersebut adalah deploy virtual machine lab menggunakan command "terraform ini" dan "terraform apply -auto-approve", melihat status virtual machine lab menggunakan command "terraform output" dan menghapus virtual machine lab menggunakan command "terraform output" dan menghapus virtual machine lab menggunakan command "terraform destroy -auto-approve". Provider yang digunakan pada penelitian ini adalah terraform provider esxi [18].

## D. Skenario Pengujian

Pengujian yang dilakukan pada penelitian ini menggunakan metode Black Box Testing. Pengujian ini dilakukan sebagai pengujian fungsionalitas setiap fitur pada sistem purwarupa Laboratorium Virtual yang telah dikembangkan. Proses pengujian sistem aplikasi dengan metode Black Box Testing tidak terlalu perlu mengetahui proses internal aplikasi dan kode program secara detail, tetapi cukup diketahui proses testing dari sisi bagian luar saja [19]. Metode tersebut akan digunakan untuk menguji fungsionalitas ketujuh fitur yang terdapat pada purwarupa Laboratorium Virtual.

#### 1) Pengujian Fitur Start VM

Fitur Start VM berfungsi untuk membuat virtual machine lab dengan menjalankan fungsi deploy Terraform, PHP akan mengeksekusi script untuk menjalankan fungsi deploy Terraform di background saat tombol "Start VM" ditekan oleh user. Setelah virtual machine lab berhasil di-deploy, maka output fungsi Terraform yang berjalan di background akan ditampilkan oleh PHP di kotak output "Start VM". Proses fitur Start VM dapat dilihat pada Gambar 5.

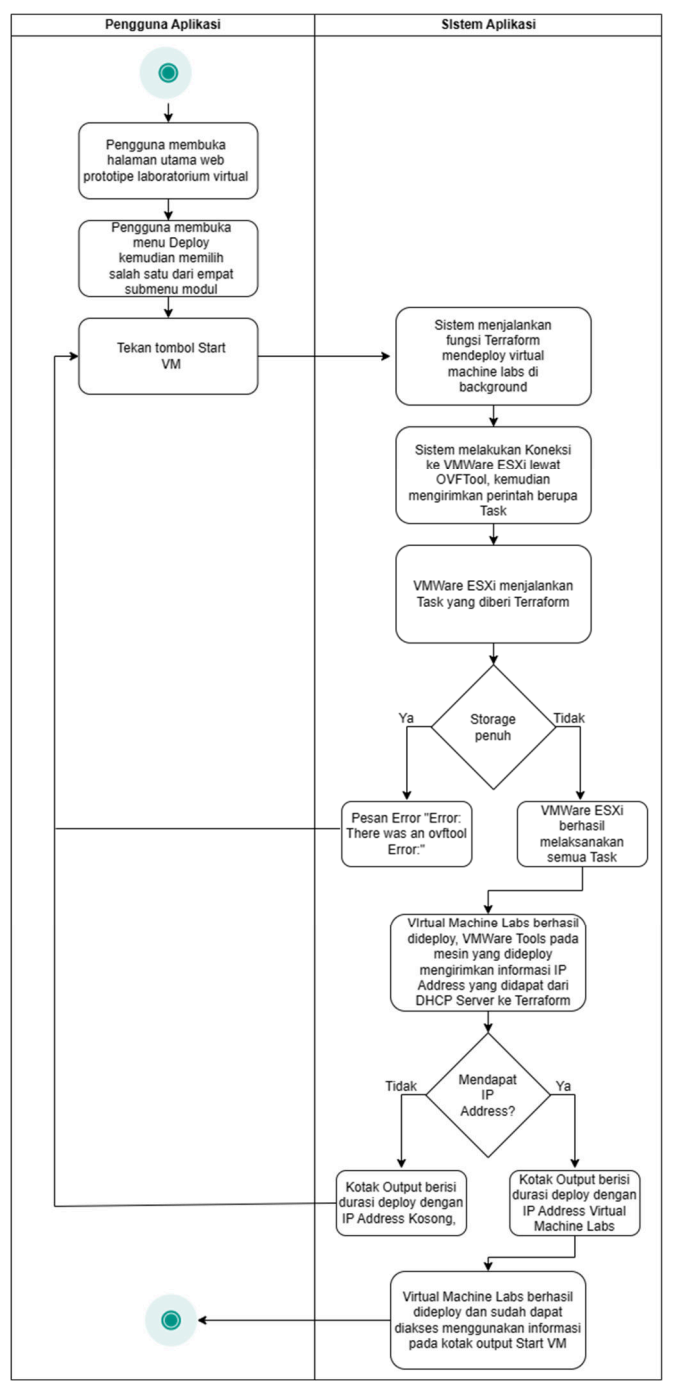

Gambar 5. Activity Diagram Fitur Start VM

Pengujian fitur ini bertujuan untuk memastikan sistem purwarupa Laboratorium Virtual dapat membuat *virtual machine lab* sesuai dengan modulnya dan *website* purwarupa Laboratorium Virtual dapat mengeluarkan *output* dari fungsi Terraform yang dijalankan pada kotak *output* di bawah tombol "Start VM".

# 1) Pengujian Fitur VM Resource

Fitur VM Resource berfungsi untuk menampilkan resource berupa status dari virtual machine lab yang telah dideploy pada halaman modul tersebut. PHP akan menjalankan fungsi Terraform melihat status virtual machine lab setelah tombol "VM Resource" ditekan oleh user. Setelah fungsi Terraform melihat status berhasil dieksekusi, maka output fungsi Terraform yang berjalan di background akan ditampilkan oleh PHP di kotak output "VM Resource". Proses fitur VM Resource dapat dilihat pada Gambar 6.

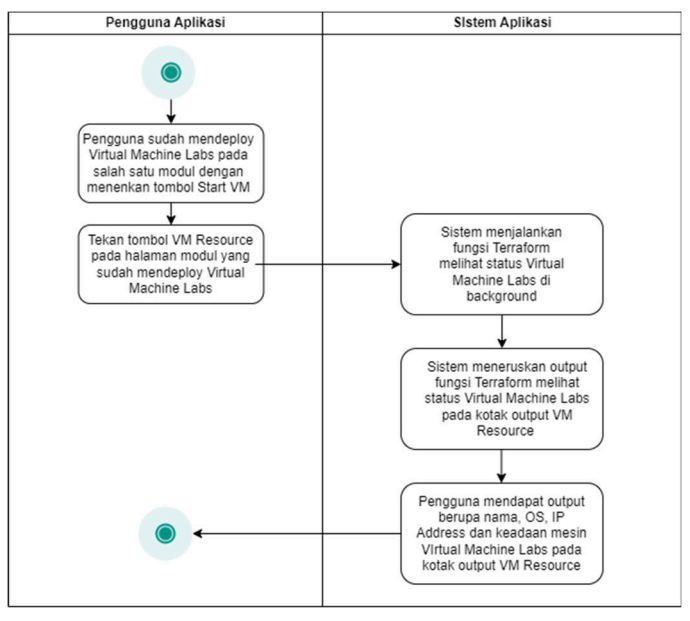

Gambar 6. Activity Diagram Fitur VM Resource

Pengujian fitur ini bertujuan untuk memastikan sistem purwarupa Laboratorium Virtual dapat menampilkan informasi status dari *virtual machine lab* yang sebelumnya telah di-*deploy* pada kotak *output* dibawah tombol "VM *Resource*".

## 2) Pengujian Fitur Stop VM

Fitur Stop VM berfungsi untuk menghapus virtual machine lab yang telah di-deploy pada halaman modul. Fitur ini hanya berlaku untuk modul pada halaman modulnya sendiri, sehingga fitur ini tidak dapat men-destroy resource milik halaman modul lain, apalagi men-destroy milik user lain. PHP akan menjalankan fungsi Terraform menghapus virtual machine lab setelah tombol "Stop VM" ditekan oleh user. Setelah fungsi Terraform menghapus virtual machine lab berhasil dieksekusi, output fungsi Terraform yang berjalan di background akan ditampilkan oleh PHP di kotak output "Stop VM". Proses fitur Stop VM dapat dilihat pada Gambar 7.

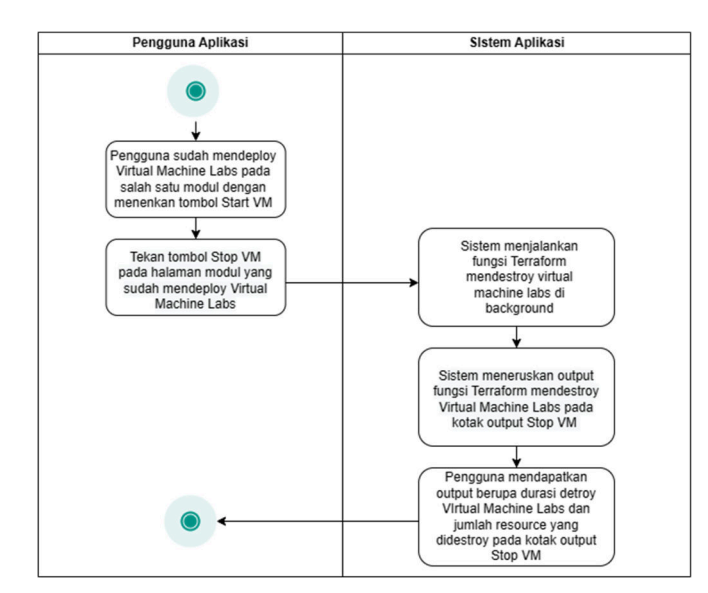

Gambar 7. Activity Diagram Fitur Stop VM

Pengujian fitur ini bertujuan untuk memastikan bahwa sistem purwarupa Laboratorium Virtual dapat menghapus virtual machine lab yang telah di-deploy dan website purwarupa Laboratorium Virtual dapat mengeluarkan output dari fungsi Terraform yang dijalankan pada kotak output di bawah tombol "Stop VM".

# IV. HASIL DAN PEMBAHASAN

## A. Tampilan Aplikasi

| 0 | Login | Page |   |    |       |     |    |     |    |    |     | +  | ŀ  |     |     |     |    |     |     |           |                                              |      |     |     |   |   |   |   |    |   |   |   |    |     | -    |   | Ľ | 1   |     | ' | Ś |
|---|-------|------|---|----|-------|-----|----|-----|----|----|-----|----|----|-----|-----|-----|----|-----|-----|-----------|----------------------------------------------|------|-----|-----|---|---|---|---|----|---|---|---|----|-----|------|---|---|-----|-----|---|---|
| ÷ |       | С    | ▲ | No | t sec | ure | lo | gir | in | n. | ı.t | tf | vn | n.c | on  | n/  |    | de  | ex  | cpl       |                                              |      |     |     |   | e | ł | 7 | \$ | C | 6 | • | In | 200 | Init | • | U | pda | ite |   |   |
| - |       |      |   |    |       |     |    |     |    |    |     |    |    |     |     |     |    |     |     |           |                                              |      |     |     |   |   |   |   |    |   |   |   |    |     |      |   |   |     |     |   |   |
|   |       |      |   |    |       |     |    |     |    |    |     |    |    |     |     |     |    |     |     |           |                                              |      |     |     |   |   |   |   |    |   |   |   |    |     |      |   |   |     |     |   |   |
|   |       |      |   |    |       |     |    |     |    |    |     |    |    |     |     |     |    |     |     |           |                                              |      |     |     |   |   |   |   |    |   |   |   |    |     |      |   |   |     |     |   |   |
|   |       |      |   |    |       |     |    |     |    |    |     |    |    |     |     |     |    |     |     |           |                                              |      |     |     |   |   |   |   |    |   |   |   |    |     |      |   |   |     |     |   |   |
|   |       |      |   |    |       |     |    |     |    |    |     |    |    |     |     |     |    |     | L   | 00        | nir                                          | 0    |     |     |   |   |   |   |    |   |   |   |    |     |      |   |   |     |     |   |   |
|   |       |      |   |    |       |     |    |     |    |    |     |    |    |     |     |     |    |     | -   | 0         | <b>,</b> ,,,,,,,,,,,,,,,,,,,,,,,,,,,,,,,,,,, | •    |     |     |   |   |   |   |    |   |   |   |    |     |      |   |   |     |     |   |   |
|   |       |      |   |    |       |     |    |     |    |    |     |    | U  | Ise | rna | me  |    |     |     |           |                                              |      |     |     |   |   |   |   |    |   |   |   |    |     |      |   |   |     |     |   |   |
|   |       |      |   |    |       |     |    |     |    |    |     |    | P  | ass | wo  | rd  |    |     |     |           |                                              |      |     |     |   |   |   |   |    |   |   |   |    |     |      |   |   |     |     |   |   |
|   |       |      |   |    |       |     |    |     |    |    |     | ļ  |    |     |     |     |    |     | s   | igr       | n ir                                         | n    |     |     |   |   |   |   |    |   |   |   |    |     |      |   |   |     |     |   |   |
|   |       |      |   |    |       |     |    |     |    |    |     |    |    |     |     | © ; | 20 | 022 | 2 - | <u>Co</u> | nta                                          | ct / | Adr | mir | 1 |   |   |   |    |   |   |   |    |     |      |   |   |     |     |   |   |

Gambar 8. Tampilan Halaman Login

Pengembangan antarmuka *website* purwarupa Laboratorium Virtual ini dibuat menggunakan Ajax, Bootstrap, Sweeralert2 dan iziToast, serta PHP dan MariaDB untuk *backend*. Pada Gambar 8, halaman utama *website* purwarupa Laboratorium Virtual terdiri dari *field username* dan *password* untuk memasukkan krendensial milik *user*.

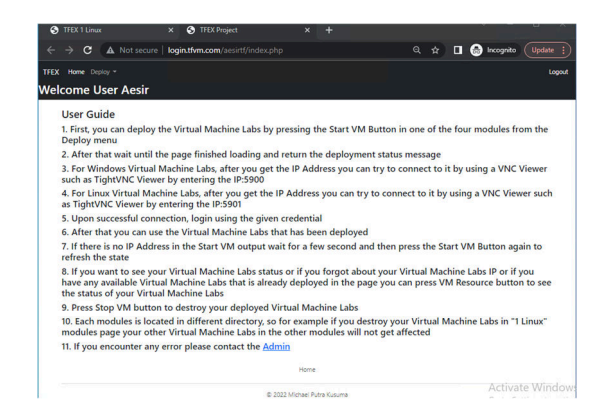

Gambar 9. Tampilan Halaman Utama

Pada Gambar 9, halaman utama website purwarupa Laboratorium Virtual terdapat tiga menu yaitu "Home", "Deploy" dan "Logout", serta user guide dari purwarupa Laboratorium Virtual. Menu "Home" berfungsi untuk mengembalikan user ke halaman utama. Menu "Deploy" terdiri dari empat sub-menu berisi halaman modul purwarupa Laboratorium Virtual, keempat modul tersebut yaitu modul "1 Linux" untuk membuat satu virtual machine lab Linux, modul "2 Linux" untuk membuat 2 virtual machine lab Linux, modul "1 Windows" untuk membuat satu virtual machine lab Windows dan modul "2 Windows" untuk membuat 2 virtual machine lab Windows. Menu "Logout" berfungsi untuk menjalankan fitur Logout. User guide pada halaman utama merupakan panduan kepada user tentang purwarupa Laboratorium Virtual dan berisi cara user untuk dapat mengakses virtual machine lab.

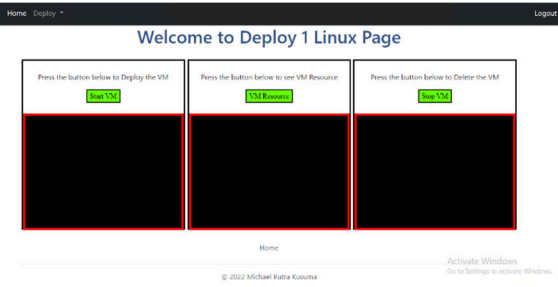

Gambar 10. Tampilan Halaman Modul

Pada Gambar 10, halaman modul pada *menu "Deploy"* memiliki tampilan yang sama, kecuali bagian judul halaman di tengah. Pada halaman modul terdapat tiga fitur dengan tombol dan kotak *output* dibawahnya. Ketiga fitur tersebut adalah fitur *Start VM*, fitur *Stop VM* dan fitur *VM Resource*.

## B. Hasil Black Box Testing

Seluruh proses pengujian dilakukan dengan membuat tabel berisikan skenario dan kasus pengujian yang akan digunakan sebagai acuan pengujian dari sistem purwarupa Laboratorium Virtual. Hasil *Black Box Testing* dapat dilihat pada Tabel 1.

Tabel 1. Hasil Black Box Testing

| No | Skenario    | Kasus Penguiian            | Hasil                  |
|----|-------------|----------------------------|------------------------|
|    | ~iuiiv      | User aesir modul 1 Linux   | Berhasil               |
|    |             | User aesir modul 1         | Berhasil               |
|    |             | Windows                    | Dernash                |
|    |             | User aesir modul 2 Linux   | Berhasil               |
|    |             | User aesir modul 2         | Berhasil               |
|    |             | Windows                    |                        |
|    |             | User busir modul 1 Linux   | Berhasil               |
|    |             | User busir modul 1         |                        |
|    |             | Windows                    | Berhasil               |
|    |             | User busir modul 2 Linux   |                        |
|    |             | User busir modul 2         | Berhasil               |
|    |             | Windows                    |                        |
| 1  | Fitur Start | User aesir modul 1 Linux   | Berhasil               |
| 1. | VM          | dan User busir modul 1     |                        |
|    |             | Windows secara bersamaan   | Berhasil               |
|    |             | User aesir modul 1         |                        |
|    |             | Windows dan User busir     |                        |
|    |             | modul 1 Windows secara     |                        |
|    |             | bersamaan                  | Berhasil               |
|    |             | User aesir modul 1 Linux   |                        |
|    |             | dan User busir modul 1     |                        |
|    |             | Linux secara bersamaan     |                        |
|    |             | User aesir modul 1 Windows | Berhasıl               |
|    |             | dan User busir modul 1     |                        |
|    |             | Linux secara bersamaan     | Deal 1                 |
|    |             | II                         | Bernasil<br>Daula a il |
|    |             | User assir modul 1 Linux   | Berhasil               |
|    |             | Windows                    | Dernasii               |
|    |             | User assir modul 2 Linux   | Barbasil               |
|    |             | User aesir modul 2         | Berhasil               |
|    |             | Windows                    | Demasn                 |
|    |             | User busir modul 1 Linux   | Berhasil               |
|    |             | User busir modul 1         | Demusii                |
|    |             | Windows                    | Berhasil               |
|    |             | User busir modul 2 Linux   |                        |
|    |             | User busir modul 2         | Berhasil               |
|    |             | Windows                    |                        |
| 2  | Fitur VM    | User aesir modul 1 Linux   | Berhasil               |
| ۷. | Resource    | dan User busir modul 1     |                        |
|    |             | Windows secara bersamaan   | Berhasil               |
|    |             | User aesir modul 1         |                        |
|    |             | Windows dan User busir     |                        |
|    |             | modul 1 Windows secara     |                        |
|    |             | bersamaan                  | Berhasil               |
|    |             | User aesir modul 1 Linux   |                        |
|    |             | dan User busir modul I     |                        |
|    |             | Linux secara bersamaan     | Dauhaail               |
|    |             | don Usor busir modul 1     | Dernasii               |
|    |             | Linux secara bersamaan     |                        |
|    |             | Emax becara berbamaan      | Berhasil               |
|    |             | User aesir modul 1 Linux   | Berhasil               |
|    |             | User aesir modul 1         | Berhasil               |
|    |             | Windows                    |                        |
|    |             | User aesir modul 2 Linux   | Berhasil               |
|    |             | User aesir modul 2         | Berhasil               |
|    |             | Windows                    |                        |
|    |             | User busir modul 1 Linux   | Berhasil               |
|    |             | User busir modul 1         |                        |
| 2  | Fitur Stop  | Windows                    | Berhasil               |
| 5. | VM -        | User busir modul 2 Linux   |                        |
|    |             | User busir modul 2         | Berhasil               |
|    |             | Windows                    |                        |
|    |             | User aesir modul 1 Linux   | Berhasil               |
|    |             | dan User busir modul 1     | D 1 "                  |
|    |             | Windows secara bersamaan   | Berhasıl               |
|    |             | User aesir modul 1         |                        |

| No | Skenario | Kasus Pengujian            | Hasil    |
|----|----------|----------------------------|----------|
|    |          | Windows dan User busir     | Berhasil |
|    |          | modul 1 Windows secara     |          |
|    |          | bersamaan                  |          |
|    |          | User aesir modul 1 Linux   |          |
|    |          | dan User busir modul 1     | Berhasil |
|    |          | Linux secara bersamaan     |          |
|    |          | User aesir modul 1 Windows |          |
|    |          | dan User busir modul 1     | Berhasil |
|    |          | Linux secara bersamaan     |          |

Dari hasil yang didapat pada Tabel 1, dapat disimpulkan bahwa pengujian seluruh fitur website purwarupa tersebut berhasil, karena seluruh fitur berfungsi dengan baik dan mendapatkan hasil sesuai dengan yang diharapkan untuk pengujian setiap kasusnya. Pada skenario fitur Login, user berhasil mendapatkan pop-up berupa notifikasi atau alert sesuai dengan rancangan pada setiap kasusnya. Pada skenario fitur Redirect Unverified User, user berhasil dialihkan sesuai dengan rancangan pada setiap kasusnya. Pada skenario fitur VM Resource, user berhasil melihat informasi status virtual machine lab sesuai dengan rancangan pada setiap kasusnya. Pada skenario fitur Remote Access, user berhasil mengakses virtual machine lab yang telah di-deploy dan dapat mengerjakan modul tugas yang ada pada virtual machine lab. User dapat menjalankan command Nmap [20] pada virtual machine lab Linux dan menjalankan Wireshark untuk menangkap traffic ethernet [21] pada virtual machine lab Windows. Pada skenario fitur Logout, user berhasil mengakhiri sesi pada website purwarupa Laboratorium Virtual sesuai dengan rancangan pada setiap kasusnya.

## Tabel 2. Durasi Deploy Pengujian Fitur Start VM

| Kasus Pengujian                                                                                | Durasi <i>Deploy</i>                                                                       |  |  |  |  |  |  |  |
|------------------------------------------------------------------------------------------------|--------------------------------------------------------------------------------------------|--|--|--|--|--|--|--|
| User aesir deploy modul "1 Linux"                                                              | 17 menit 16 detik                                                                          |  |  |  |  |  |  |  |
| User aesir deploy modul "1<br>Windows"                                                         | 17 menit 12 detik                                                                          |  |  |  |  |  |  |  |
| User aesir deploy modul "2 Linux"                                                              | 19 menit 32 detik                                                                          |  |  |  |  |  |  |  |
| User aesir deploy modul "2<br>Windows"                                                         | 17 menit 45 detik                                                                          |  |  |  |  |  |  |  |
| User busir deploy modul "1 Linux"                                                              | 15 menit 38 detik                                                                          |  |  |  |  |  |  |  |
| User busir deploy modul "1<br>Windows"                                                         | 15 menit 34 detik                                                                          |  |  |  |  |  |  |  |
| User busir deploy modul "2 Linux"                                                              | 15 menit 45 detik                                                                          |  |  |  |  |  |  |  |
| User busir deploy modul "2<br>Windows"                                                         | 17 menit 37 detik                                                                          |  |  |  |  |  |  |  |
| User aesir deploy modul "1 Linux"<br>bersamaan dengan user busir deploy<br>modul "1 Windows"   | 17 menit 20 detik untuk <i>user</i> aesir dan<br>18 menit 26 detik untuk <i>user</i> busir |  |  |  |  |  |  |  |
| User aesir deploy modul "1<br>Windows" bersamaan dengan user<br>busir deploy modul "1 Windows" | 17 menit 21 detik untuk <i>user</i> aesir dar<br>18 menit 29 detik untuk <i>user</i> busir |  |  |  |  |  |  |  |
| User aesir deploy modul "1 Linux"<br>bersamaan dengan user busir deploy<br>modul "1 Linux"     | 17 menit 57 detik untuk <i>user</i> aesir dan<br>19 menit 48 detik untuk <i>user</i> busir |  |  |  |  |  |  |  |
| User aesir deploy modul "1<br>Windows" bersamaan dengan user<br>busir deploy modul "1 Linux"   | 18 menit 3 detik untuk <i>user</i> aesir dan<br>18 menit 5 detik untuk <i>user</i> busir   |  |  |  |  |  |  |  |

Dari hasil yang didapat pada Tabel 1 dan data durasi Deploy pada Tabel 2, dapat disimpulkan bahwa durasi dari deployment virtual machine lab pada fitur Start VM stabil dan tidak ada perbedaan durasi deployment yang signifikan antara membuat satu virtual machine lab dengan membuat dua virtual machine lab. Data durasi yang didapat dari dua *user* melakukan *deploy* secara bersamaan membuktikan bahwa VMWare ESXi dapat men-*deploy virtual machine lab* dari dua *user* sekaligus tanpa adanya peningkatan durasi *deployment* yang signifikan.

Dari pengujian ini didapat rata-rata durasi *deployment* dari delapan *virtual machine lab* Linux sebesar 17 menit 40 detik dan rata-rata durasi *deployment* dari delapan *virtual machine lab* Windows sebesar 17 menit 33 detik. Dari data rata-rata *deployment* tersebut dapat disimpulkan bahwa waktu durasi *deploy virtual machine lab* Windows lebih cepat dari pada waktu durasi *deploy virtual machine lab* Linux. Hal ini terjadi karena proses *Task "Import* VApp" pada VMWare ESXi yang berfungsi untuk *deploy* VM dengan OS Linux memakan waktu lebih banyak.

Tabel 3. Durasi Destroy Pengujian Fitur Stop VM

| Kasus Pengujian                                                                                | Durasi <i>Destroy</i>                                                    |  |  |  |  |  |  |
|------------------------------------------------------------------------------------------------|--------------------------------------------------------------------------|--|--|--|--|--|--|
| User aesir deploy modul "1 Linux"                                                              | 23 detik                                                                 |  |  |  |  |  |  |
| User aesir deploy modul "1<br>Windows"                                                         | 39 detik                                                                 |  |  |  |  |  |  |
| User aesir deploy modul "2 Linux"                                                              | 23 detik                                                                 |  |  |  |  |  |  |
| User aesir deploy modul "2<br>Windows"                                                         | 49 detik                                                                 |  |  |  |  |  |  |
| User busir deploy modul "1 Linux"                                                              | 23 detik                                                                 |  |  |  |  |  |  |
| <i>User</i> busir <i>deploy</i> modul "1 Windows"                                              | 43 detik                                                                 |  |  |  |  |  |  |
| User busir deploy modul "2 Linux"                                                              | 22 detik                                                                 |  |  |  |  |  |  |
| <i>User</i> busir <i>deploy</i> modul "2<br>Windows"                                           | 48 detik                                                                 |  |  |  |  |  |  |
| User aesir deploy modul "1 Linux"<br>bersamaan dengan user busir deploy<br>modul "1 Windows"   | 23 detik untuk <i>user</i> aesir dan<br>40 detik untuk <i>user</i> busir |  |  |  |  |  |  |
| User aesir deploy modul "1<br>Windows" bersamaan dengan user<br>busir deploy modul "1 Windows" | 40 detik untuk <i>user</i> aesir dan<br>41 detik untuk <i>user</i> busir |  |  |  |  |  |  |
| User aesir deploy modul "1 Linux"<br>bersamaan dengan user busir deploy<br>modul "1 Linux"     | 22 detik untuk <i>user</i> aesir dan<br>22 detik untuk <i>user</i> busir |  |  |  |  |  |  |
| User aesir deploy modul "1<br>Windows" bersamaan dengan user<br>busir deploy modul "1 Linux"   | 39 detik untuk <i>user</i> aesir dan 21 detik untuk <i>user</i> busir    |  |  |  |  |  |  |

Dari hasil yang didapat pada Tabel 1 dan data durasi Destroy pada Tabel 3, dapat disimpulkan bahwa durasi dari destroy virtual machine lab pada fitur Stop VM stabil dan tidak ada perbedaan durasi destroy yang signifikan antara menghapus satu virtual machine lab dengan menghapus dua virtual machine lab. Data durasi yang didapat dari dua user melakukan destroy secara bersamaan membuktikan bahwa VMWare ESXi dapat menghapus virtual machine lab dari dua user sekaligus tanpa adanya peningkatan durasi destroy yang signifikan. Dari pengujian ini didapat rata-rata durasi destroy dari delapan virtual machine lab Linux sebesar 22 detik dan rata-rata durasi destroy dari delapan virtual machine lab Windows sebesar 42 detik. Dari data rata-rata destroy tersebut dapat disimpulkan bahwa waktu durasi destroy virtual machine lab Linux lebih cepat dari pada waktu durasi destroy virtual machine lab Windows. Hal ini terjadi karena proses Task "Shutdown Guest" pada VMWare ESXi yang berfungsi untuk melakukan shutdown terhadap VM dengan OS Windows memakan waktu lebih banyak.

## V. SIMPULAN

Berdasarkan data yang diperoleh serta analisis yang dilakukan dari Proyek Akhir Pengembangan Purwarupa Laboratorium Virtual Berbasis VMWare dengan Terraform, dapat ditarik kesimpulan sebagai berikut:

- Telah dikembangkan sistem purwarupa Laboratorium Virtual yang dapat membuat *virtual machine lab*, melihat status *virtual machine lab* dan menghapus *virtual machine lab* lewat *website* purwarupa Laboratorium Virtual berbasis VMWare ESXi dengan menggunakan Terraform sebagai *Infrastructure as Code*.
- Pengembangan sistem menghasilkan fitur-fitur lainnya yaitu fitur Login yang dapat memverifikasi kemudian mengarahkan user ke halaman utama website purwarupa Laboratorium Virtual milik masing-masing user, fitur Redirect Unverified User yang mengalihkan user ke halaman login jika belum melakukan login, fitur Remote Access yang membuat user dapat mengakses virtual machine lab secara remote dan fitur Logout yang dapat mengakhiri sesi user kemudian mengalihkan user ke halaman login.
- Infrastructure as Code pada purwarupa Laboratorium Virtual digunakan sebagai otomatisasi pengelolaan dan penyediaan virtual machine lab dapat membantu meringankan beban kerja Administrator infrastruktur laboratorium yang dilakukan secara berulang–ulang.
- Proses pembuatan virtual machine lab memerlukan waktu rata-rata 17 menit 40 untuk Linux dan 17 menit 33 detik untuk Windows. Sedangkan proses penghapusan virtual machine lab memerlukan waktu rata-rata 22 detik untuk Linux dan 42 detik untuk Windows. Sehingga proses pembuatan dan penghapusan virtual machine lab membutuhkan waktu sebanyak 18 menit 2 detik untuk Linux dan 18 menit 15 detik untuk Windows.
- Metode *Black Box Testing* sebagai uji fungsionalitas sistem menunjukkan bahwa seluruh fungsi yang terdapat pada sistem dapat bekerja dengan baik.

#### REFERENSI

- [1] W. Susanti et al., Model Virtual Lab dan Remote Lab melalui Inkuiri dan Kolaborasi Berbantuan Android. Penerbit Lakeisha, 2022.
- [2] N. Marshall, M. Brown, G. B. Fritz, and R. Johnson, *Mastering*
- VMware VSphere 6.7. John Wiley & Sons, 2018.
- [3] K. Morris, *Infrastructure as code*. O'Reilly Media, 2020.
- [4] V. HROMÁDKA, "Infrastrucure As Code in Agile Software Development," 2022.
- [5] L. De La Torre, M. Guinaldo, R. Heradio, and S. Dormido, "The ball and beam system: A case study of virtual and remote lab enhancement with moodle," *IEEE Trans. Ind. Inform.*, vol. 11, no. 4, pp. 934–945, 2015.
- [6] M. B. Tharayanil, G. Whitney, M. Aiash, and C. Benzaid, "Virtualization and cyber security: arming future security practitioners," in 2015 IEEE Trustcom/BigDataSE/ISPA, IEEE, 2015, pp. 1398–1402.
- T. Terraform, "Documentation | Terraform | HashiCorp Developer," Documentation | Terraform | HashiCorp Developer, 2022. https://developer.hashicorp.com/terraform/docs (accessed May 29, 2023).
- [8] S. Muthoni, G. Okeyo, and G. Chemwa, "Infrastructure as Code for Business Continuity in Institutions of Higher Learning," in 2021 International Conference on Electrical, Computer and Energy Technologies (ICECET), IEEE, 2021, pp. 1–6.

- QuinnRadich, "Remote Desktop Protocol Win32 apps," Aug. 19, 2020. https://learn.microsoft.com/enus/windows/win32/termserv/remote-desktop-protocol (accessed May 29, 2023).
- [10] A. Apache, "About the XAMPP project," 2022. https://www.apachefriends.org/about.html (accessed May 29, 2023).
- [11] L. Babin, Beginning Ajax with PHP: From novice to professional. Apress, 2007.
- [12] M. MariaDB, "About MariaDB Server," MariaDB.org, 2022. https://mariadb.org/about/ (accessed May 29, 2023).
- [13] I. udiawan Sitorus, "Cara Membuat Login Multi User Ajax Menggunakan PHP, Sweetalert Dan IziToast," *BelajarwithIB*, Apr. 09, 2021. https://www.belajarwithib.my.id/2021/04/cara-membuatlogin-multi-user-ajax.html (accessed May 29, 2023).
- [14] J. Spurlock, *Bootstrap: responsive web development.* O'Reilly Media, Inc., 2013.

- [15] M. McGrath, PHP & MySQL in easy steps. In Easy Steps, 2012.
- [16] Hewlett-Packard Development Company, "DHCPv4 server," 2022. https://techhub.hpe.com/eginfolib/networking/docs/switches/WB/1 5-18/5998-8162\_wb\_2920\_mcg/content/ch06s04.html (accessed May 29, 2023).
- [17] TightVNC, "TightVNC for Windows: Installation and Getting Started." 2012.
- [18] J. Senkerik, "Terraform Provider." May 29, 2023. Accessed: May 29, 2023. [Online]. Available: https://github.com/josenk/terraformprovider-esxi
- [19] A. Nordeen, Learn Software Testing in 24 Hours: Definitive Guide to Learn Software Testing for Beginners. Guru99, 2020.
- [20] Nmap, "Nmap: the Network Mapper Free Security Scanner," 2022. https://nmap.org/ (accessed May 29, 2023).
- [21] R. Sharpe, E. Warnicke, and U. Lamping, "Wireshark User's Guide: Version 4.1.0."